## Instructions

Individual PACER accounts created prior to August 11, 2014, must be upgraded for NextGen (accounts created after that date are already upgraded and require no action). Follow the steps below to upgrade your individual PACER account.

For questions on upgrading, **contact PACER at 1-800-676-6856.** 

| STEP | ACTION                                                                                                    |
|------|----------------------------------------------------------------------------------------------------|
| 1    | Go to https://pacer.psc.uscourts.gov/pscof/login.jsf                                                                                                    |
| 2    | Login with your current PACER Username and Password.                                                                                                    |
| 3    | Note the Account Type. Click <b>Upgrade</b> if you have a Legacy PACER Account.<br>Welcome, John Public          Account Number       7004028         Username       TR4028         Account Balance       \$0.00         Case Search Status       Active         Account Type       Legacy PACER Account (Upgrade) |
| 4    | Enter or update information on each tab (Person/Address/Security). Note that there are new required fields.           Person         Address         Security           Person         Address         Security                                                                                                    |
| 5    | Your account is now upgraded. Upgrade Complete  A Your personal information has been successfully changed and you now have an upgraded PACER account.  Close                                                                                                    |